## 无形资产原值变动流程

当无形资产因为升级改造、扩展功能、笔误或估价使原值发生变更时,需对无形资产进 行原值变动。

操作流程如下:

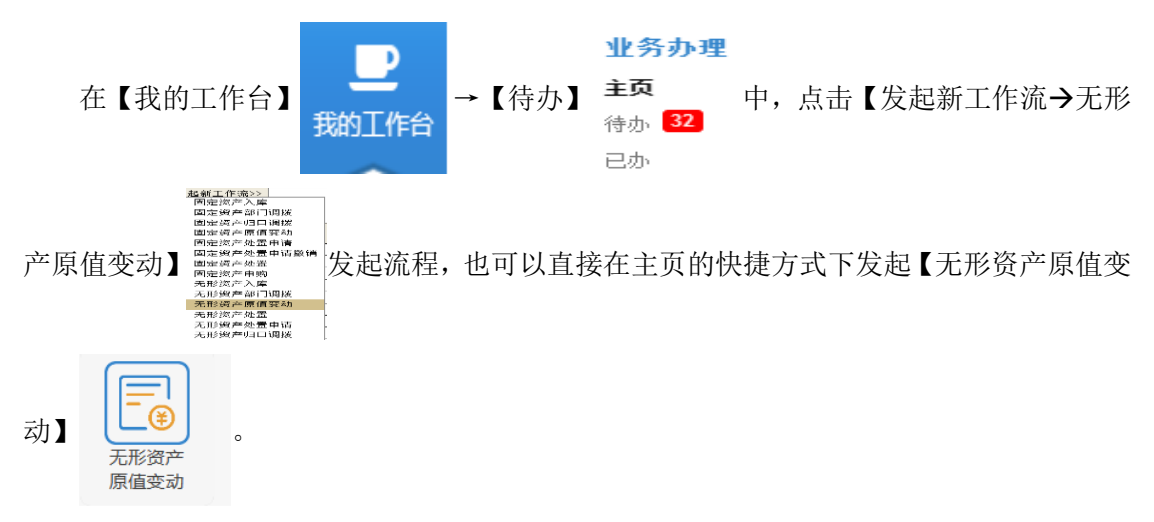

打开无形资产原值变动单后,在明细页签中点击【新增明细】按钮,如图1:明细页签 所示,添加需变动资产的编号,填写变动额或变动后原值。

| 当前在 | 办: 登记(杨娟)     | 新増明细日開 | 除明细 保存 | 提交 退出 |       |          |        |          |  |
|-----|---------------|--------|--------|-------|-------|----------|--------|----------|--|
| 原值3 | 变动单 <b>明细</b> | 附属文档 办 | 理过程 涼翔 | 8     |       |          |        |          |  |
|     |               |        |        | 无形资产原 | 值变动明细 | I        |        |          |  |
|     | 资产编号          | 资产分类   | 归口     | 资产名称  | 数量/面积 | 变动前原值(元) | 变动额(元) | 变动后原值(元) |  |
|     | 合计            |        |        |       |       |          |        |          |  |
|     |               |        |        |       |       |          |        |          |  |
|     |               |        |        |       |       |          |        |          |  |
|     |               |        |        |       |       |          |        |          |  |
|     |               |        |        |       |       |          |        |          |  |
|     |               |        |        |       |       |          |        |          |  |
|     |               |        |        |       |       |          |        |          |  |
|     |               |        |        |       |       |          |        |          |  |
|     |               |        |        |       |       |          |        |          |  |
|     |               |        |        |       |       |          |        |          |  |
|     |               |        |        |       |       |          |        |          |  |
|     |               |        |        |       |       |          |        |          |  |
|     |               |        |        |       |       |          |        |          |  |
|     |               |        |        |       |       |          |        |          |  |
|     |               |        |        |       |       |          |        |          |  |
|     |               |        |        |       |       |          |        |          |  |
|     |               |        |        |       |       |          |        |          |  |
|     |               |        |        |       |       |          |        |          |  |

图 1:明细页签

在原值变动单页签中选择变动方式,填写变动原因,如图 2:无形资产原值变动单所示, 点击【提交】按钮后即可完成单据的登记,单据提交给校资产管理员审核。

| 值变动      | 9单 明细 附属文档    | 办理过程 流程图 |          |        |          |                                                                                                    |
|----------|---------------|----------|----------|--------|----------|----------------------------------------------------------------------------------------------------|
|          |               |          | 无形资产原    | 原值变动单  |          |                                                                                                    |
| ,        | 制单日期:         |          |          |        |          | 单据号:<br>记账凭证:                                                                                                    |
|          |               | 数量/面积    | 变动前原值(元) | 变动额(元) | 变动后原值(元) | 归口审核                                                                                                    |
|          |               |          |          |        |          |                                                                                                    |
|          |               |          |          |        |          |                                                                                                    |
| 归        |               |          |          |        |          |                                                                                                    |
|          |               |          |          |        |          |                                                                                                    |
|          |               |          |          |        |          |                                                                                                    |
|          |               |          |          |        |          |                                                                                                    |
|          | 01 专利权类       |          |          |        |          |                                                                                                    |
|          | U2 非专利技术类     |          |          |        |          |                                                                                                    |
| 分        | U3 名作权类       |          |          |        |          |                                                                                                    |
| *        | 04 安源安质突      |          |          |        |          |                                                                                                    |
|          | 05 南标仪类       |          |          |        |          |                                                                                                    |
|          | 00 信息数据类      |          |          |        |          |                                                                                                    |
| $\vdash$ | 수건            |          |          |        |          |                                                                                                    |
|          | 由法部门          |          |          |        |          | and the state of the state of t |
|          | 空油 原因         |          |          |        |          | 3C40753A                                                                                                    |
|          | <u></u><br>祭注 |          |          |        |          | 4                                                                                                    |
|          |               |          |          |        |          | -                                                                                                    |
|          | 制单:杨娟         | 1        |          |        |          | - 记帐:                                                                                                    |

图 2: 无形资产原值变动单